## Video Tutorial - Basic

## Leica Sp8-I-STED- used for STED/ room 00.024

Life Imaging Center 2020

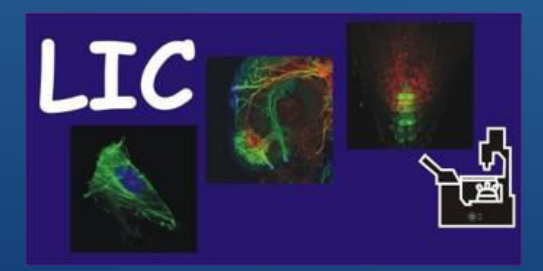

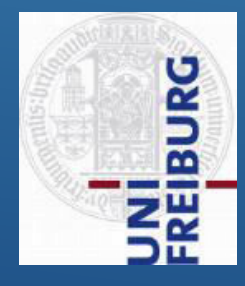

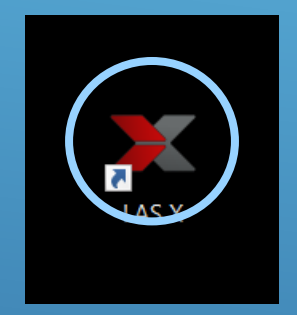

#### **Start Software**

#### Click on LASX Icon to start LASX Software

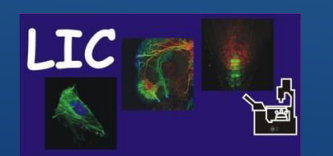

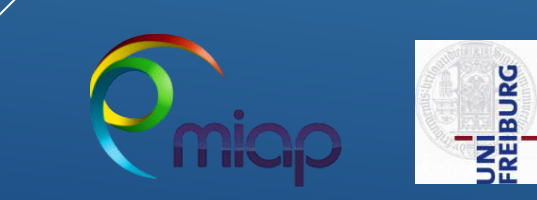

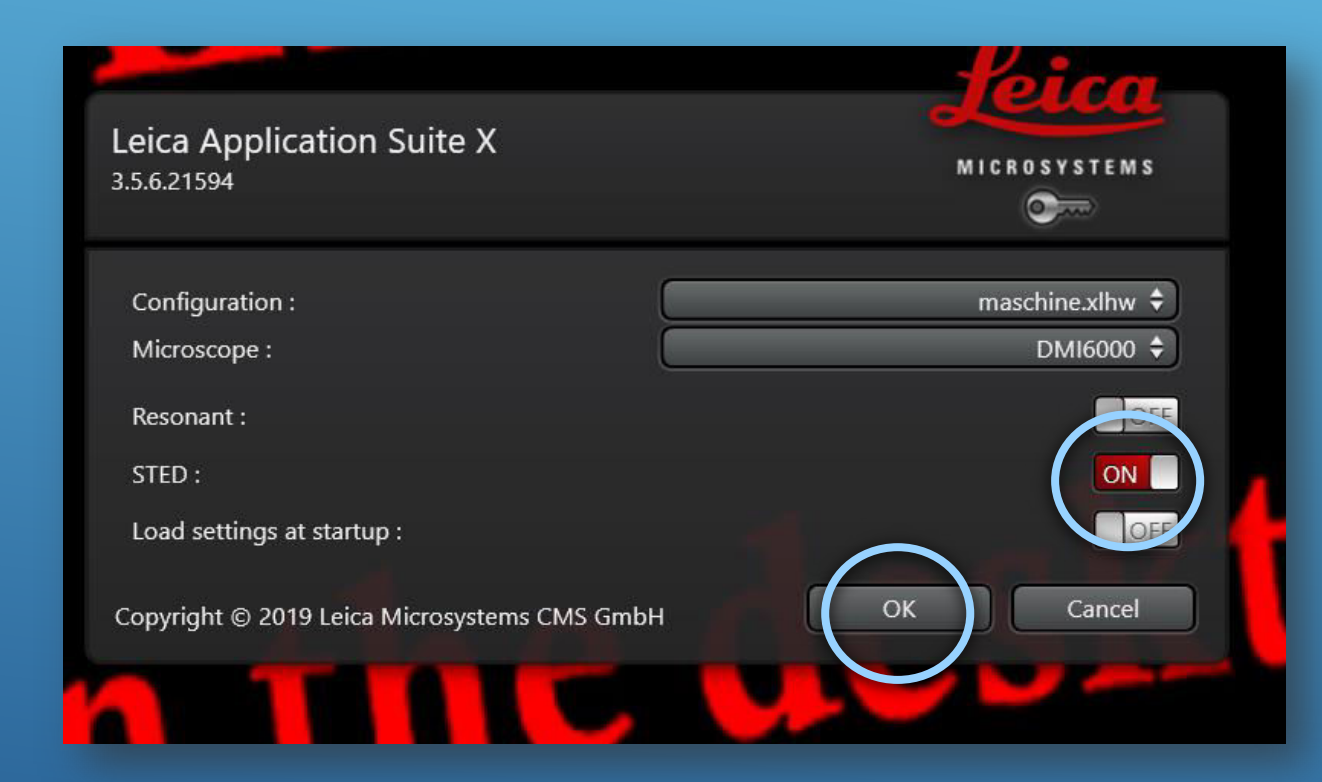

#### Start Software

## Configuration: maschine Microscope: DMI6000

For STED Use Resonant STED Load settings

OFF ON OFF

Press Ok

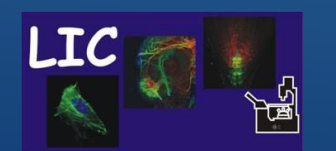

Life Imaging Center SP8-I-STED

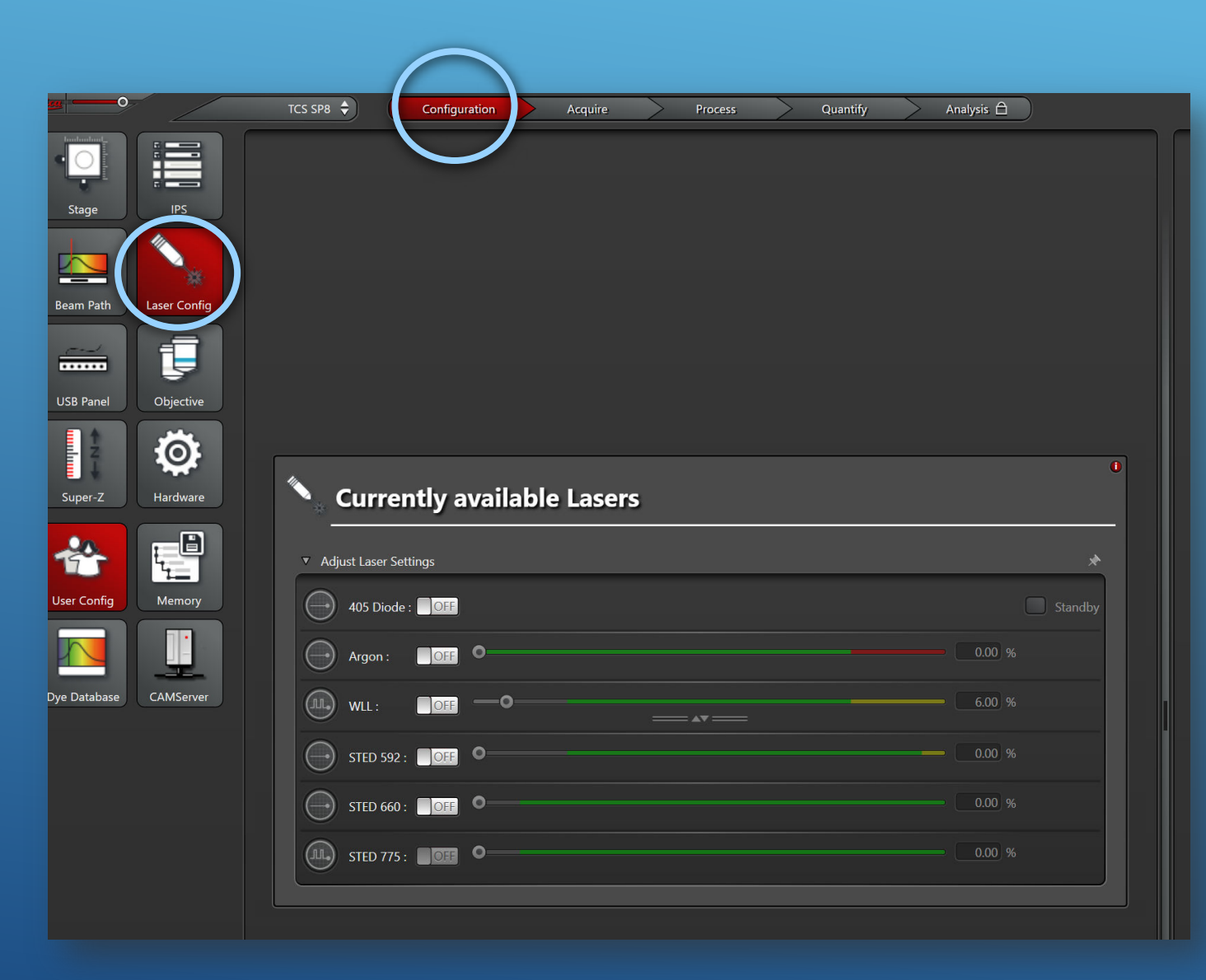

#### **Turning on Lasers**

Click on the **Configuration** tab at the top of the application

Click on the "Lasers Config" button within configuration

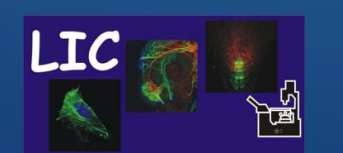

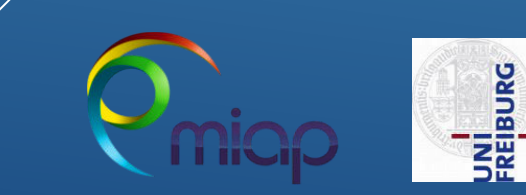

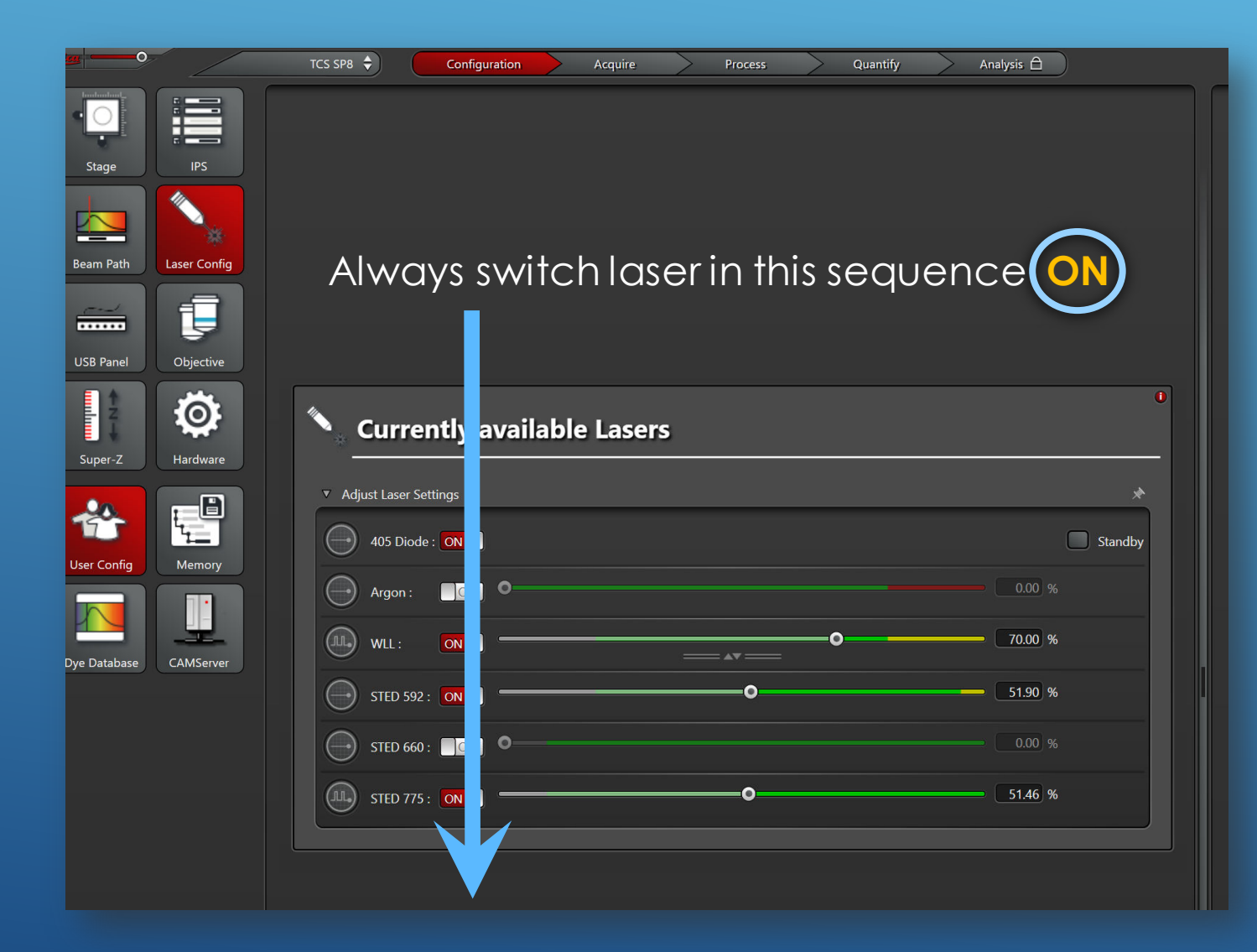

#### **Turning ON Lasers**

Turn ON only needed laser

- !!! very important sequence when switching on and off laser lines !!!
- For STED always 592nm (for alignment)

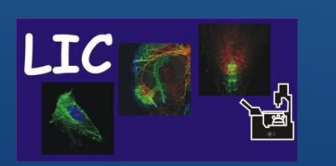

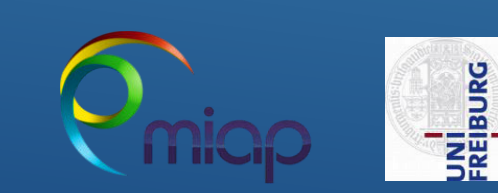

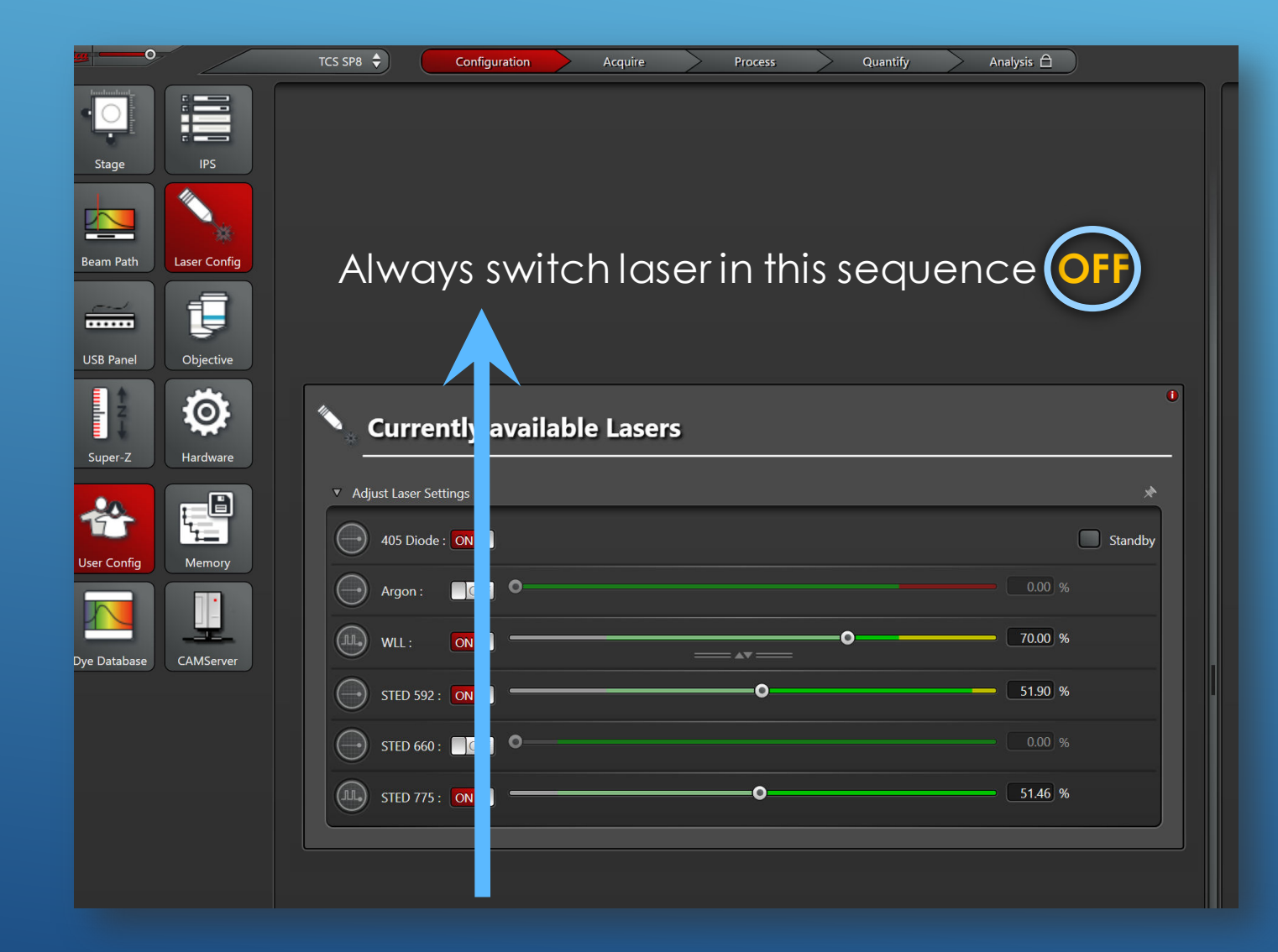

## **Turning Off Laser**

....after your session

always switch laser in this sequence

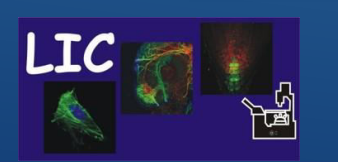

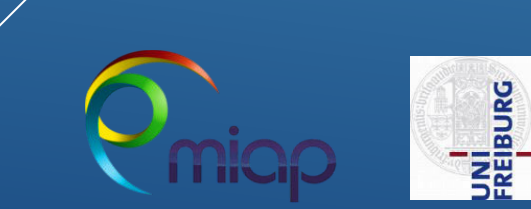

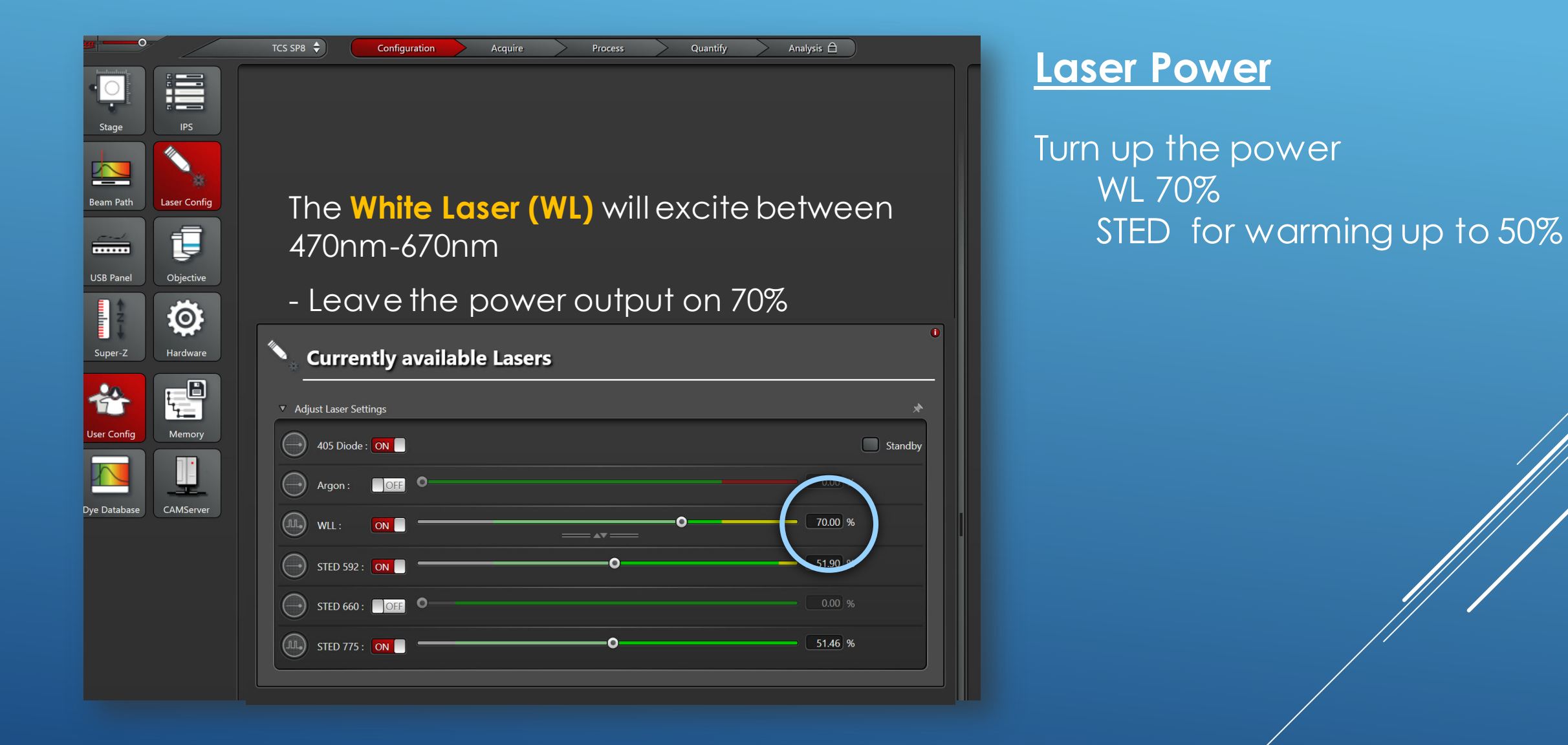

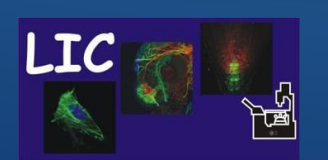

Life Imaging Center SP8-I-STED

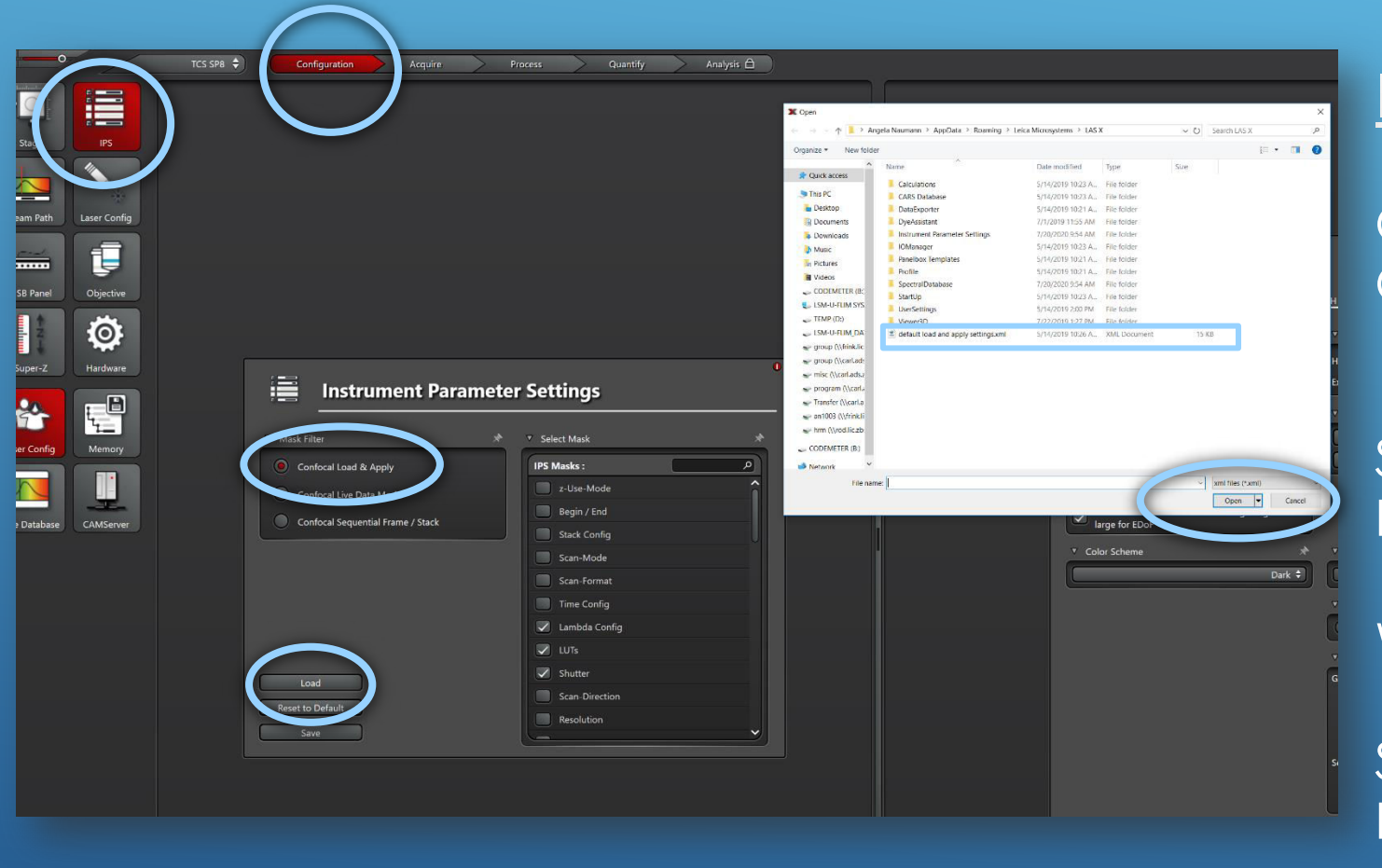

#### **Instrument Parameter:**

#### Open Configuration Open IPS

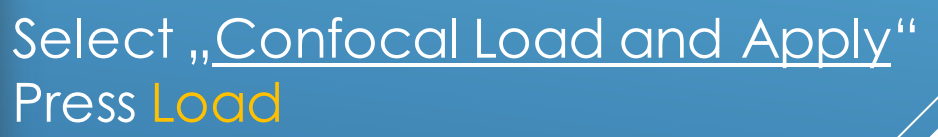

Window will open

Select "<u>Default Load and Koply</u>" file Press Open

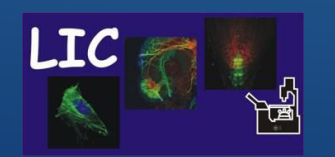

Life Imaging Center SP8-I-STED

FREIBURG

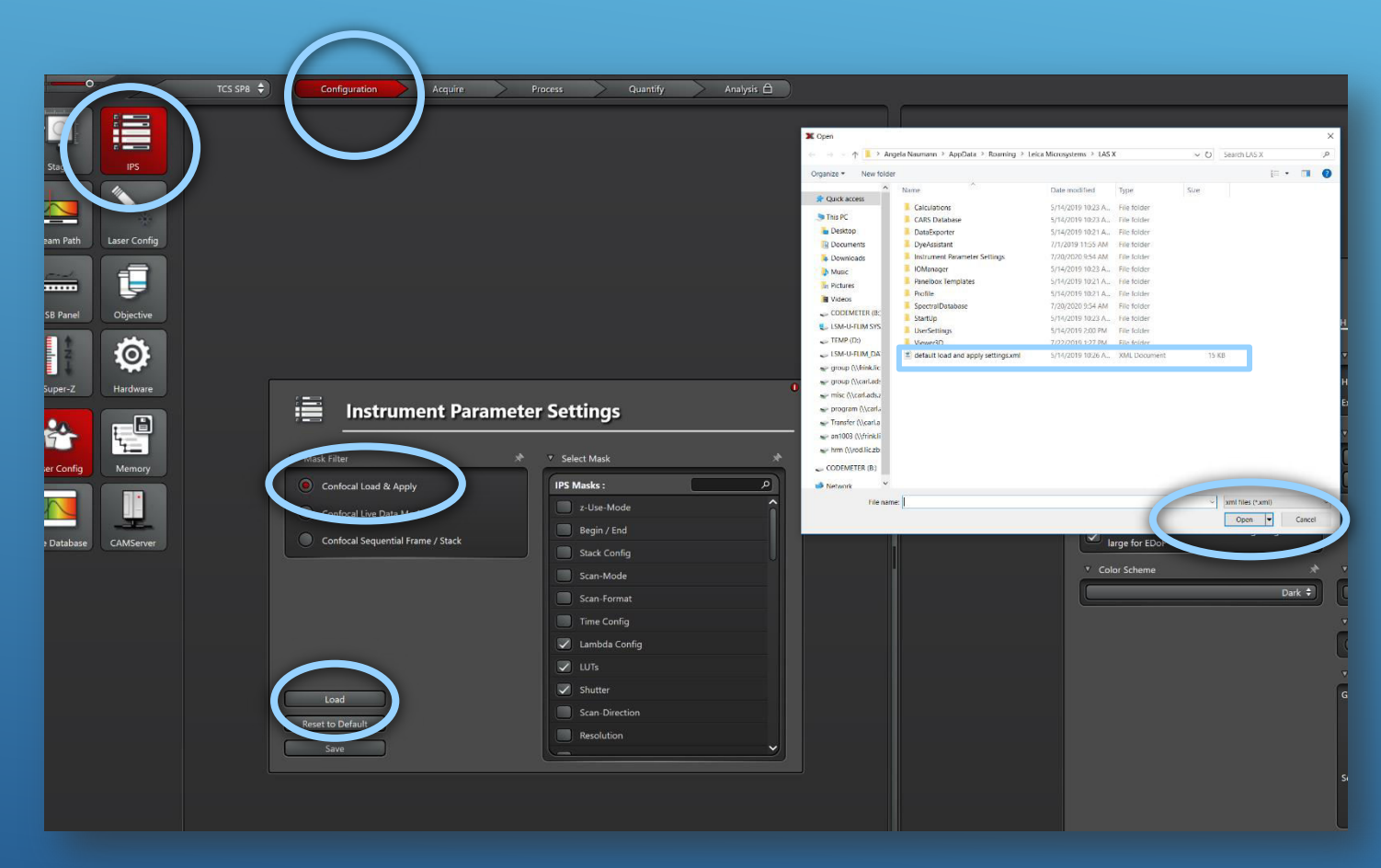

#### **Instrument Parameter:**

Instrument Parameter defines specific settings, which should be transferred later from an already recorded image using "Apply settings" to the hardware:

ie. Resolution - scan format - channel set up and so on

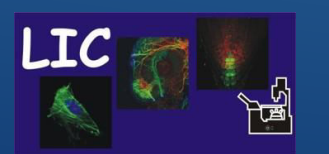

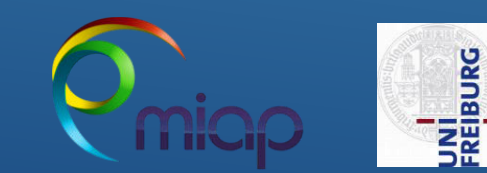

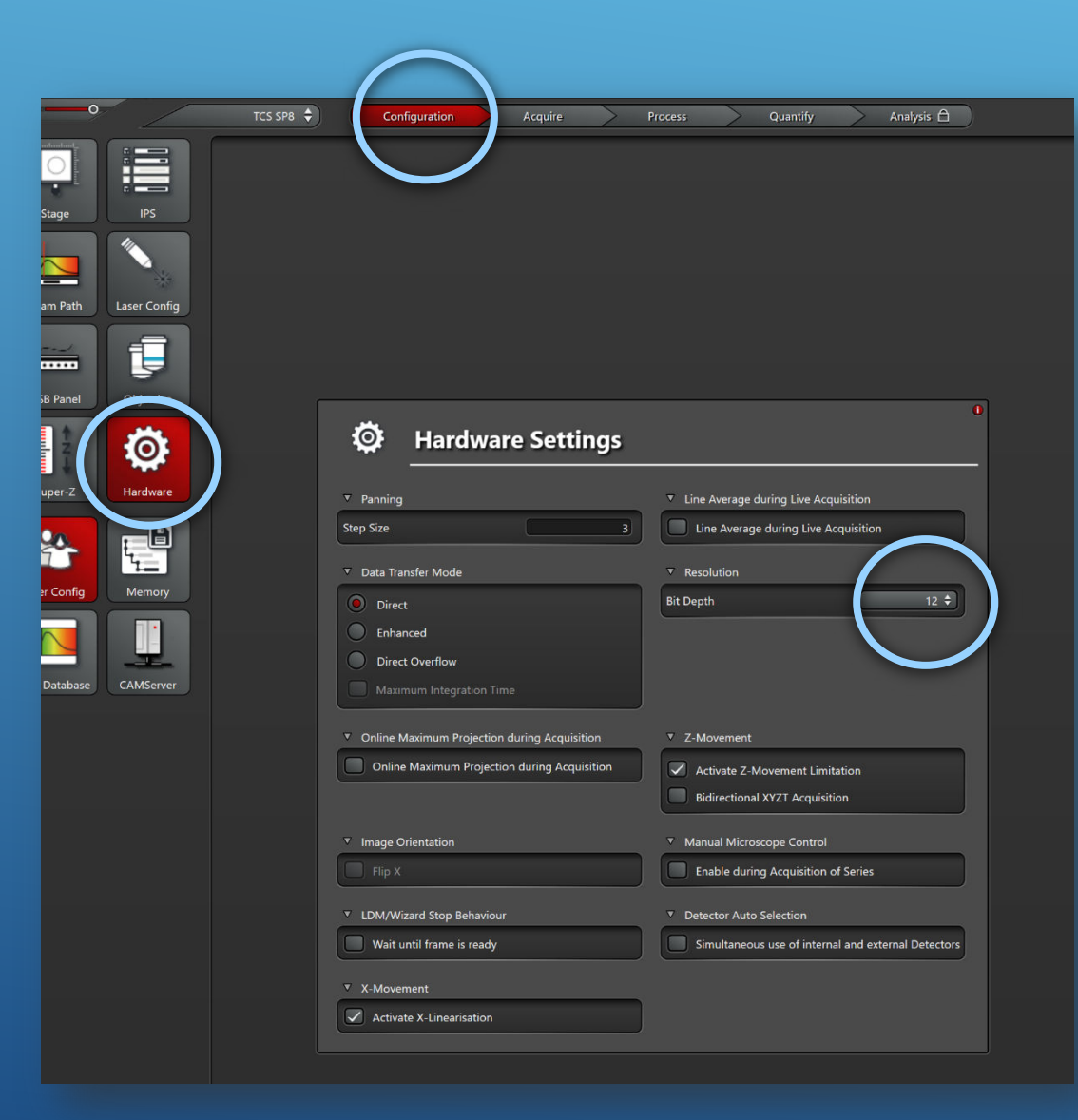

#### **Change Bit Depth**

8 bit 256 Grey Shades
12 bit 4095 Grey Shades
16 bit 65536 Grey Shades

i.e. grayscale intensity stored as an 8-bit integer is giving **256** possible different shades of gray from black to white

12 and 16bit are recommended

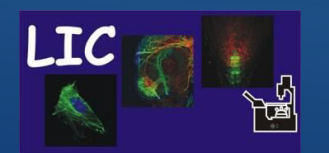

Life Imaging Center SP8-I-STED

FREIBURG

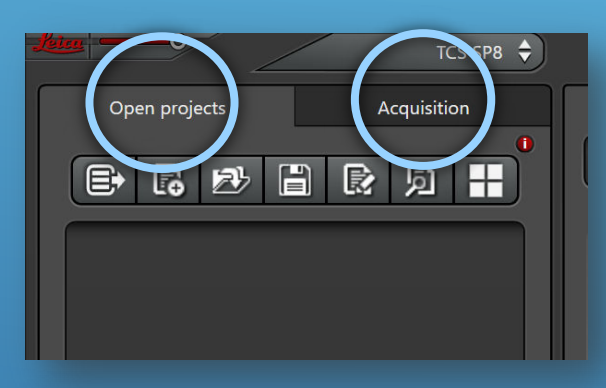

| Settings for next project   |
|-----------------------------|
| Next project name : Project |
| Auto-Save : OFF 📀           |
| User defined image name :   |
|                             |

## Projects/Acquisition pane

The Acquisition tab – which controls the microscope

The Open Projects tab - which is the data management area.

- As image data is captured (using Capture image or Start Button in the <u>Acquisition tab</u>) it is <u>temporary</u> stored under this tab until the user tells the software to save the project
- Please do not turn on the <u>Auto-save function</u> (bottom of the Project tab)

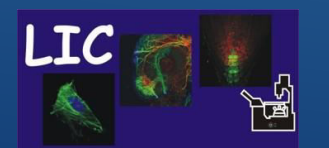

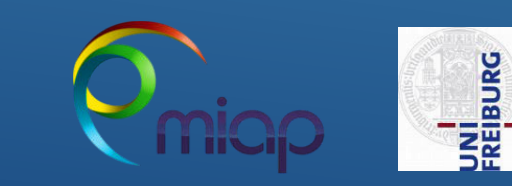

| ▼ Acquisition Mod      | le 🔨                      |
|------------------------|---------------------------|
| xyz 🗘                  |                           |
|                        |                           |
| ▼ XY: 512x512   600    | Hz   8.00   0.73 AU 🛛 🐧 🖈 |
| Format :               | 512 x 512 🗘 🕀             |
| Speed :                | 600 🗘 🔂                   |
| Bidirectional X :      | OFF                       |
| Zoom Factor : 💻        | O 8.00                    |
| Zoom in                | OFF                       |
| Image Size :           | 15.63 μm * 15.63 μm       |
| Pixel Size :           | 30.58 nm * 30.58 nm       |
| Pixel Dwell Time : 1.7 | 2 µs Frame Rate: 0.081/s  |

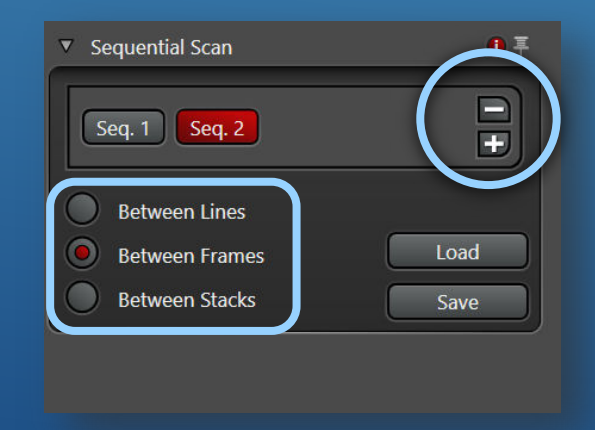

## Acquisition pane – Sequential Scan

The SEQ will indicate that you are scanning sequentially

Plus + and Minus – you can duplicate or remove sequences

- For Live Imaging use Between Lines
- For Fixed sample use Between Frames
- For Fixed sample and Z-stack use Between Stacks

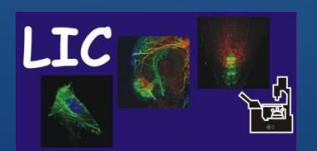

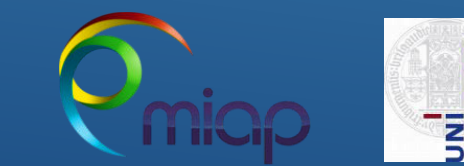

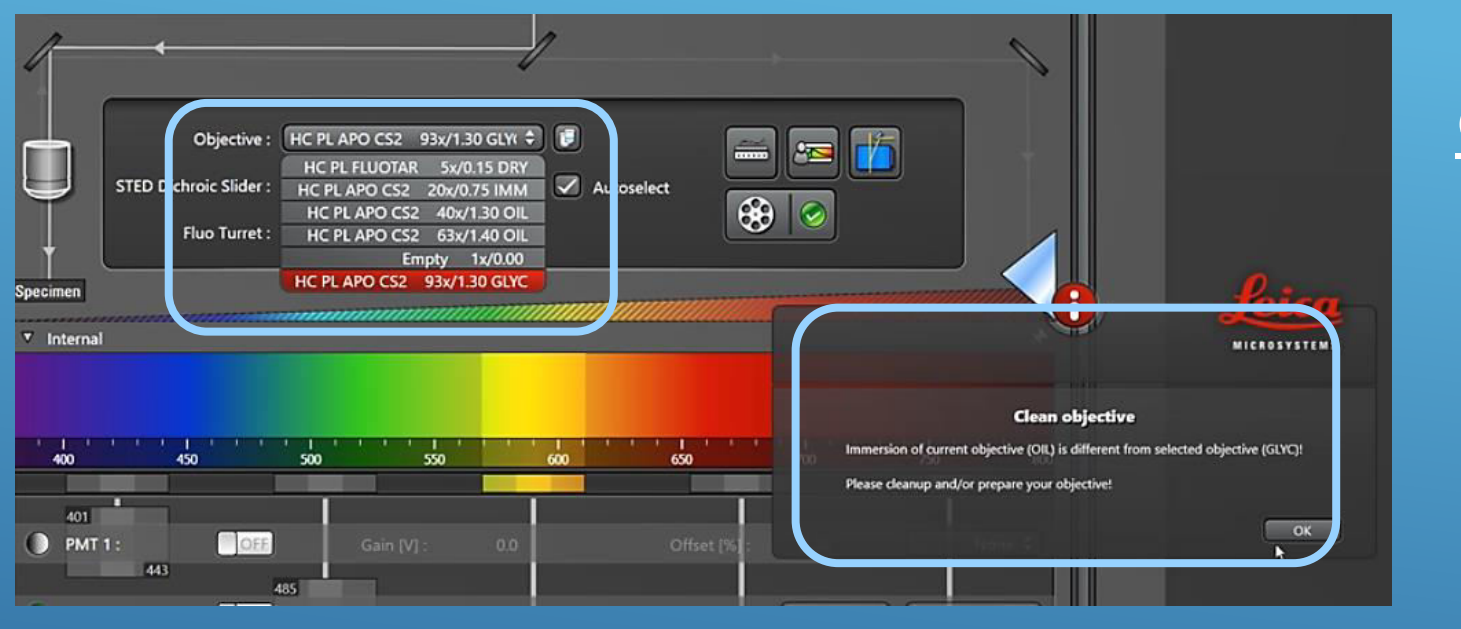

### **Objective for STED**

Select the appropriate STED objective inside the software :

#### - HC PL APO CS2 93x/1.3 GLY

Make sure you match the immersion media with the mounting media or use the objective correction ring to adjust in xzy mode.

Mismatch will lead to loss of intensity and resolution and STED effect

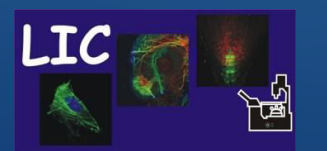

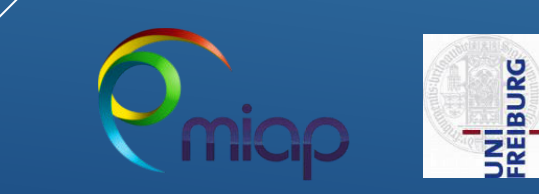

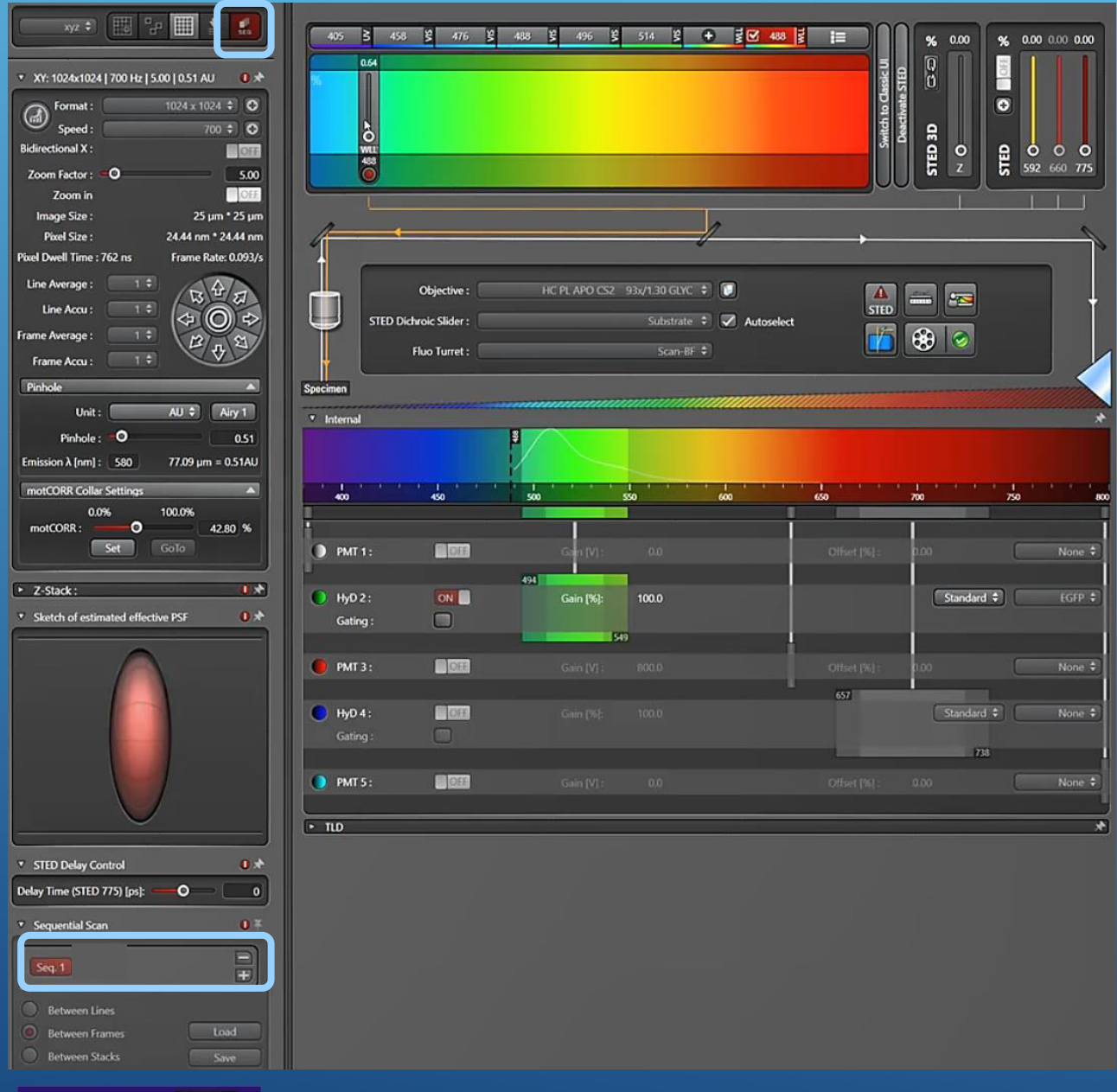

Activate Seq scan tool

To control whether STED works, we will first set up a confocal and in addition a STED channel,

- Later you work only with a STED channel.

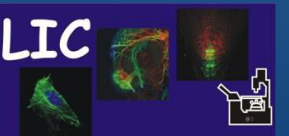

Life Imaging Center SP8-I-STED

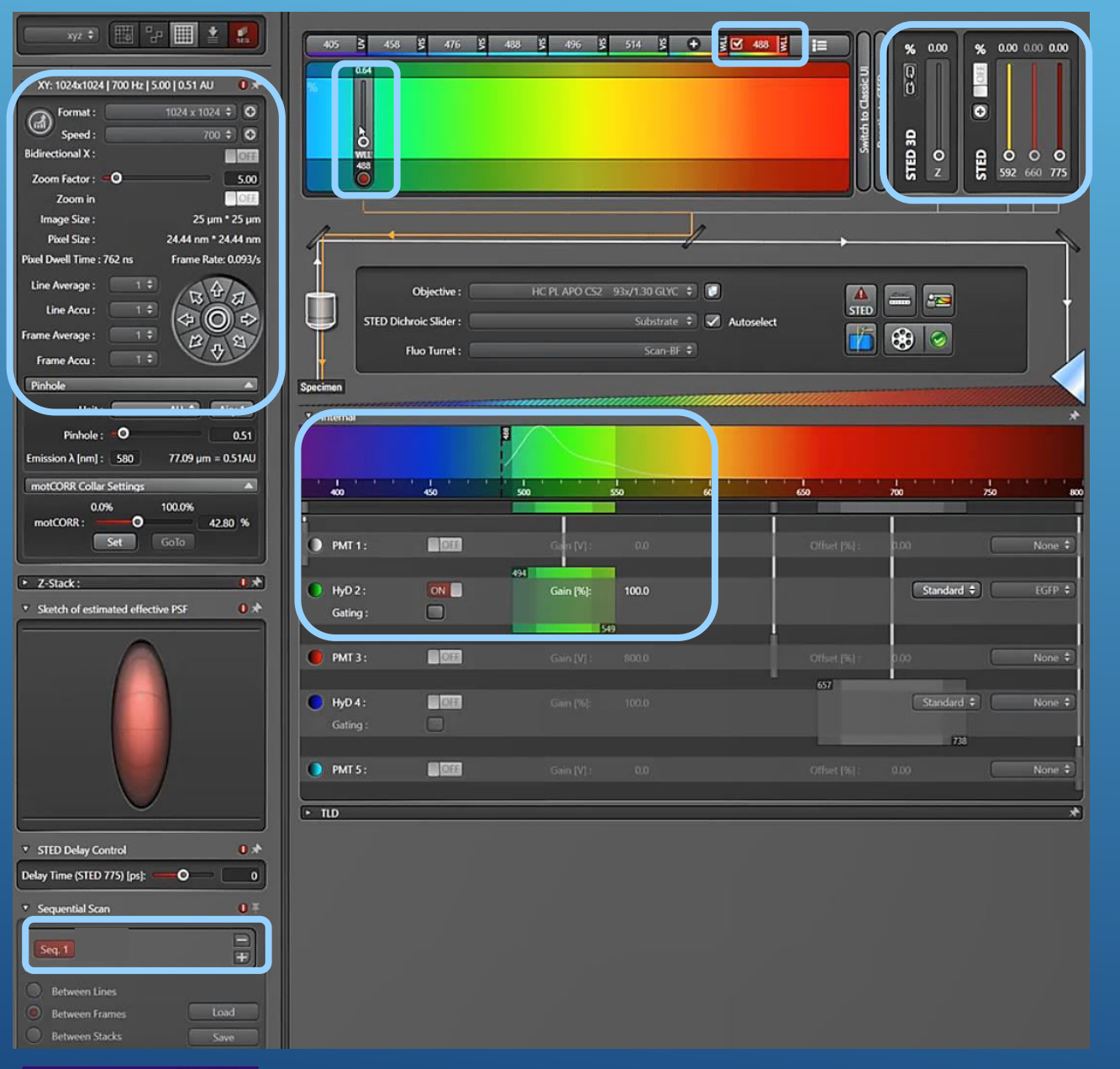

Set up now Seq 1 as confocal channel

Use for excitation of the fluorophores the WWL (470 up to 670) and setup specific wavelength - here 488

Activate HYD and adjust detection range according to the emission of your fluorophore

Adjust - using ZOOM and FORMAT - the pixe to 20-30 nm range – here 24nm

Open STED panel, but leave laser Op

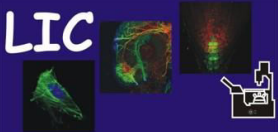

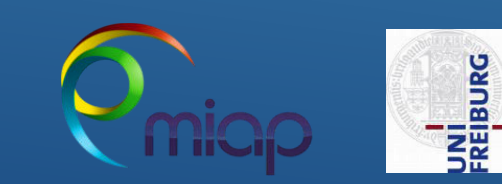

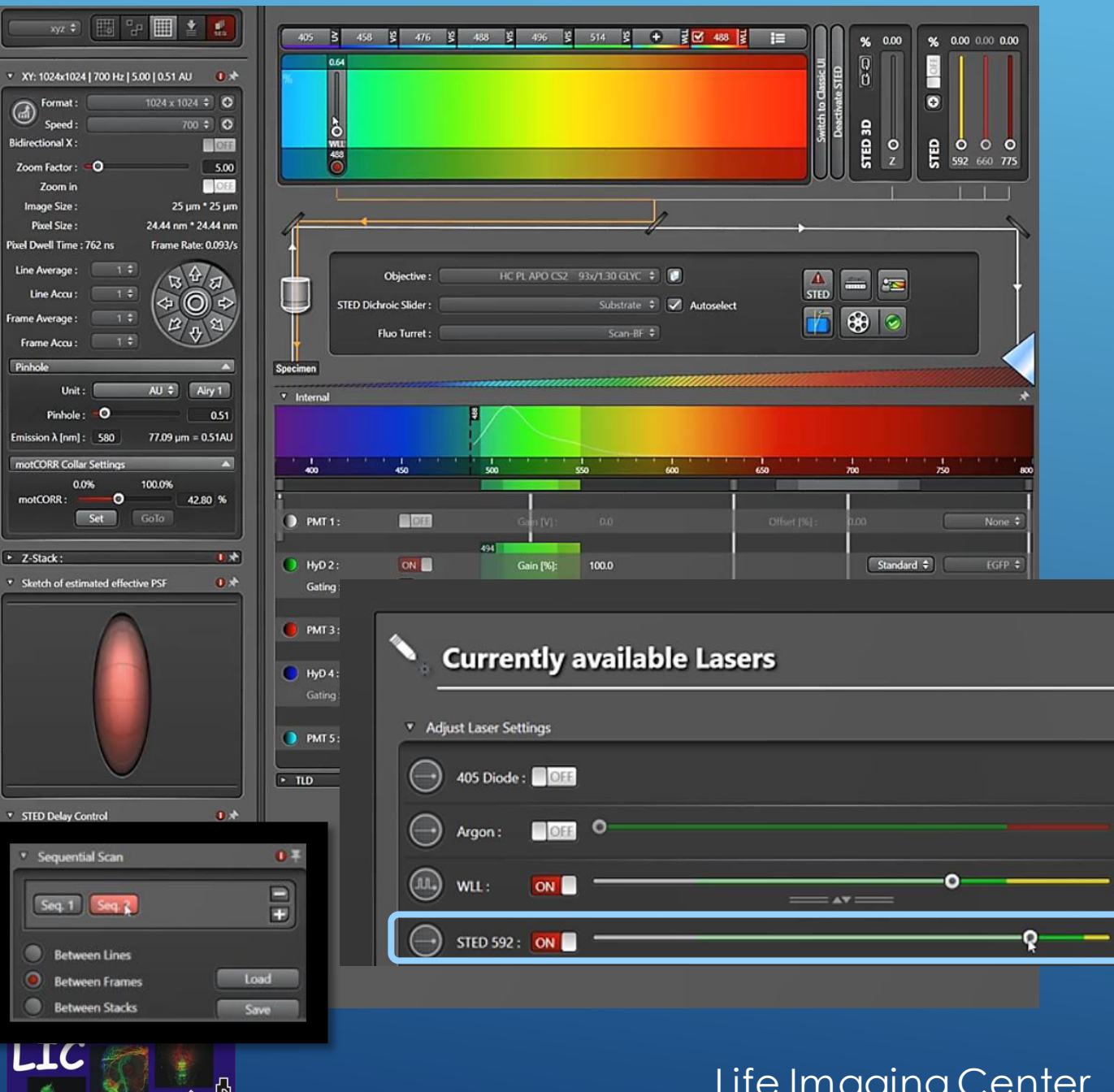

To set up the STED channel - duplicate Seq 1

Go to Configuration tab and laser window and increase the during the experiment used STED laser power to  $\sim 85\%$  - here the 592nm

Go back to Acquisition tab and configure Seq 2 as STED Channel

Life Imaging Center SP8-I-STED

Standby

0.00 %

70.00 %

85.50 %

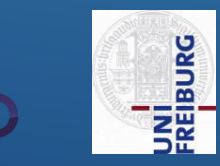

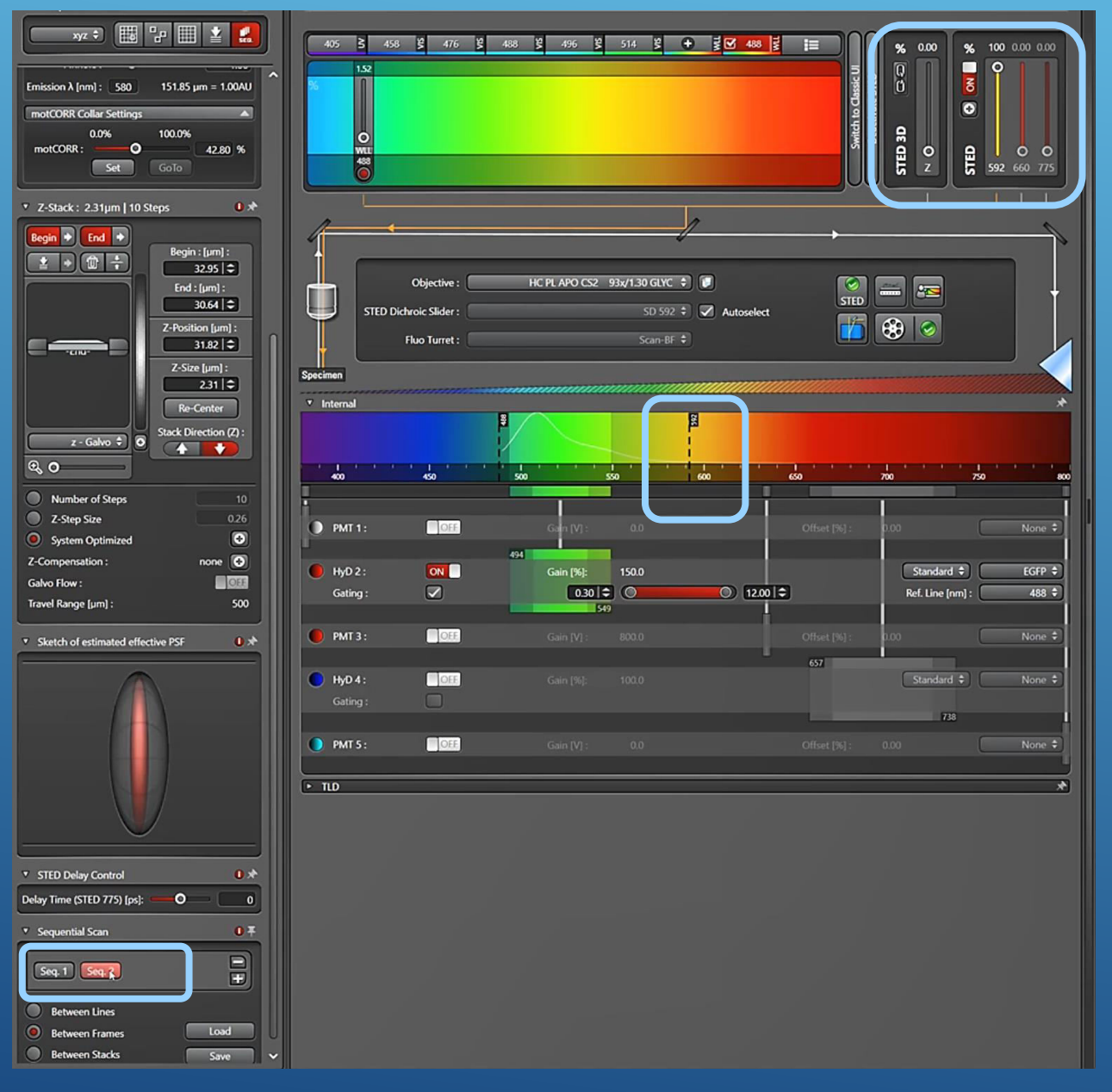

#### STED % switch ON

• Select the appropriate depletion laser for your fluorophore.

#### Leave STED 3D % - OFF

Note that no inactive detector may be positioned below this laser-line.

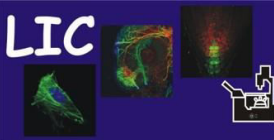

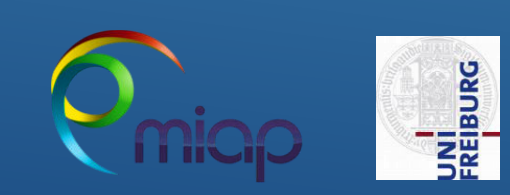

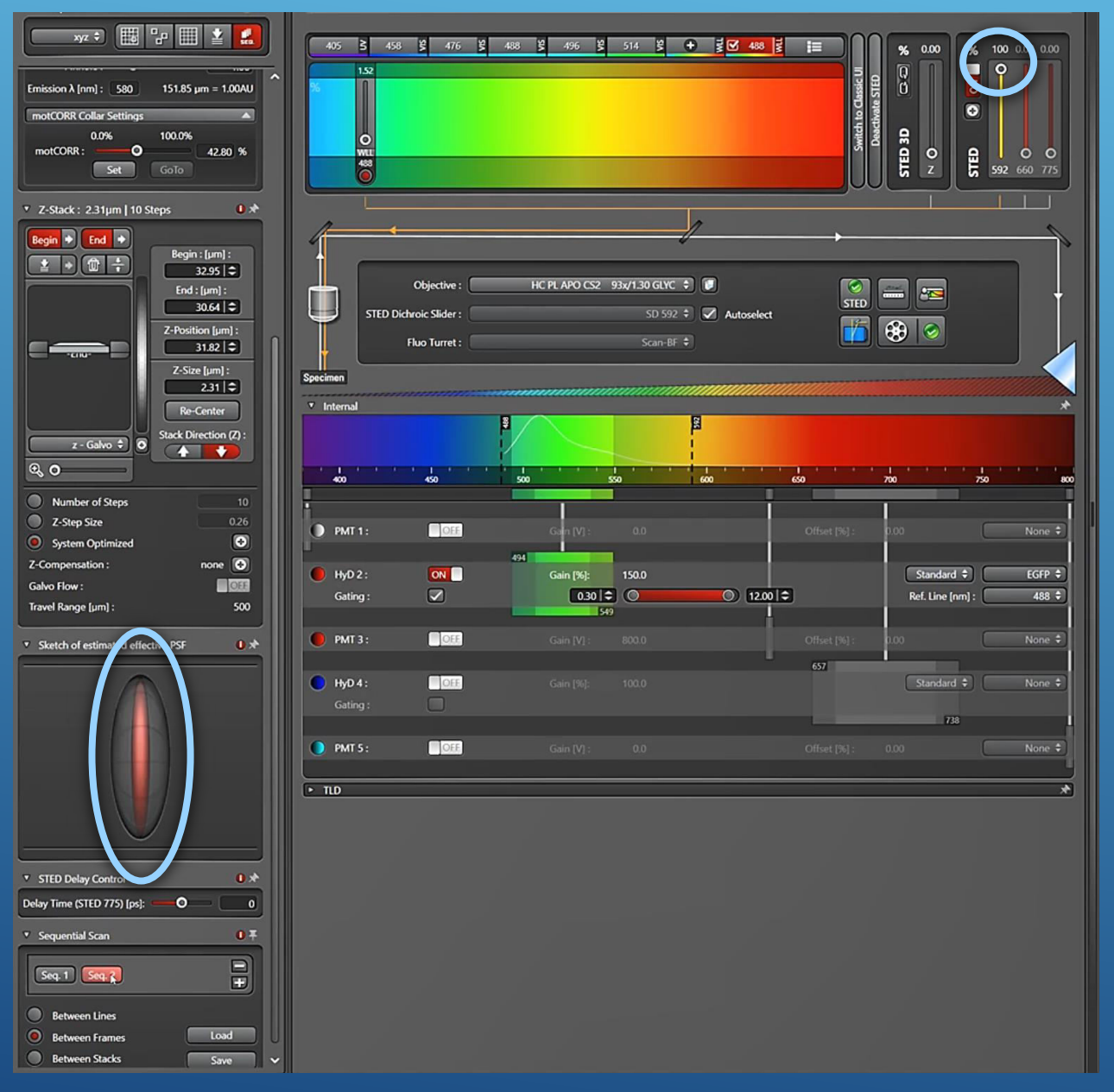

Altering here **%** Power changes STED effect, i.e. the resolution in XY, see visualization of the PSF.

However remember, bleaching also increases with higher STED 75 power.

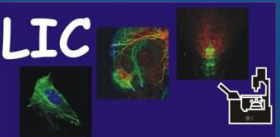

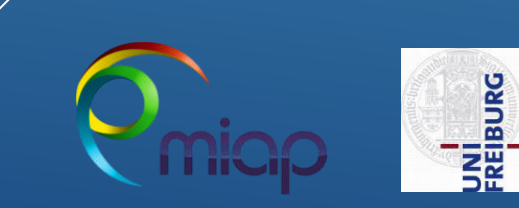

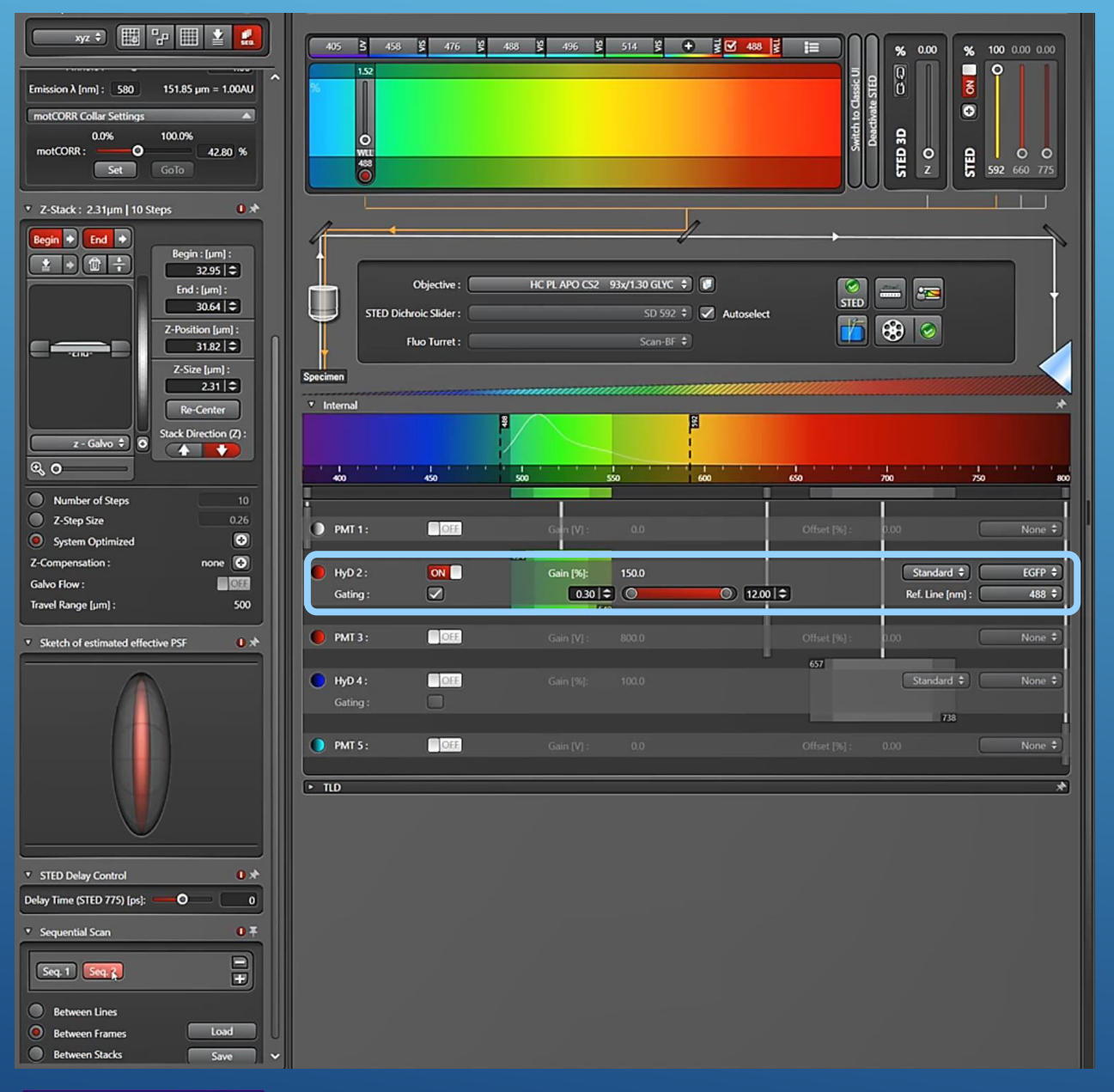

#### To achieve even better effects, activate Galing

With **Galing** you define the start and end of your image acquisition in relation to your laser pulse (ref. line):

- exclude background of laser refection
- increase STED resolution
- decrease intensity (need higher laser %)

FREIBURG

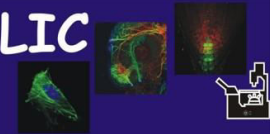

# Thanks for viewing

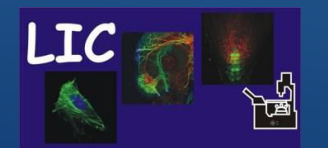

Life Imaging Center SP8-I-STED